### IBM WEBSPHERE CUSTOM EVENT MONITORING – LAB EXERCISE

# WebSphere custom event monitoring – JSP emitter

| What this exercise is about                  | 2    |
|----------------------------------------------|------|
| Lab requirements                             | 2    |
| What you should be able to do                | 2    |
| Part 1: Setup the project environment        | 3    |
| Part 2: Import the JSP file                  | 4    |
| Part 3: Configure the deployment descriptors | 7    |
| Part 4: Test the application                 | 12   |
| What you did in this exercise                | . 17 |

## What this exercise is about

The objective of this lab is to demonstrate how to submit a common base event to the common event infrastructure using the event emitter API's. You will learn how import a sample Java server page (JSP) which uses the API's for generating events. You will also deploy the application, test it and verify that the events are being created.

WebSphere Business Monitor supports two different event formats, either the common base event-style event or the XSD style event. In the common base event, the payload is stored in the extended data elements in the event. The XSD event is a newer style where the payload is stored in XML format in the xs:any slot of the event.

There are solution files provided for both styles of events. In this lab, the instructions work the same for either style.

## Lab requirements

List of system and software required for the student to complete the lab

• WebSphere Integration Developer V6.2 with embedded WebSphere Process Server test environment

## What you should be able to do

At the end of this lab you should be able to:

- Import the sample JSP emitter and configure it
- Run the JSP emitter to create events
- Use the common base event browser to view the events

### Part 1: Setup the project environment

In this section, you will start WebSphere Integration Developer with a new workspace to hold the work you will do in this lab.

- 1. Select Start > Programs > \IBM WebSphere Integration Developer > IBM WebSphere Integration Developer V6.2 > WebSphere Integration Developer V6.2.
  - \_\_\_\_a. Enter the name for your workspace, for example C:\workspaces\JspEmitter.
- 2. Select the **Web** perspective.
  - \_\_\_\_a. The Business Integration perspective shows up by default when opening a new workspace.
  - \_\_\_\_b. From the main menu, select Windows > Open Perspective > Other....
  - \_\_\_\_ c. Select Web perspective from the list. If you do not see the perspective, select the Show all check box.
  - \_\_\_ d. Click **OK**.

### Part 2: Import the JSP file

In this part of the lab, you will create a new dynamic Web project named **cemWeb** (custom event monitoring) and enterprise application named **cemWebEAR**. You will import a sample Java Server Page named **cemJSP.jsp** to the Web project. Also you will import **login.html** and **loginerror.html** files to the Web project.

You can import either of the two supplied solutions, the common base event style solution or the XSD style solution.

- \_\_\_\_\_1. Create a dynamic Web project.
  - \_\_\_\_a. Right click in the Enterprise Explorer.
  - \_\_\_ b. Select New
  - \_\_\_\_ c. Select Dynamic Web Project.
  - \_\_\_\_ d. In the following panel, enter the following information:
    - Project Name : cemWeb
    - Target Runtime : WebSphere Process Server V6.2
    - Select the check box for 'Add project to an EAR'
    - EAR Project Name : cemWebEAR

| 🚯 New Dynamic Web Project                                                                             |
|----------------------------------------------------------------------------------------------------|
| Dynamic Web Project 📃 📃                                                                               |
| Create a standalone Dynamic Web project or add it to a new or existing Enterprise Application.        |
|                                                                                                    |
| Project name: cemWeb                                                                                  |
| Contents                                                                                              |
| Vse default                                                                                           |
| Directory: C:\workspaces\JspEmitter\cemWeb Browse                                                     |
| Target Runtime                                                                                        |
| WebSphere ESB Server v6.2                                                                             |
| Dynamic Web Module version                                                                            |
| 2.4                                                                                                   |
| Configuration                                                                                         |
| Default Configuration for WebSphere ESB Server v6.2 Modify                                            |
| A good starting point for working with WebSphere ESB Server v6.2 runtime. Additional facets can later |
| EAR Membership                                                                                        |
| Add project to an EAR                                                                                 |
| EAR Project Name: cemWebEAR New                                                                       |

\_\_\_\_e. Click Next

\_\_\_\_ f. In the following, 'Web Module' panel, make a note of the 'Context Root'. By default the context root named based on the name of the Web module. You can modify it to your convenience at this point.

| 🚯 New Dynamic Web Project                           |  |
|-----------------------------------------------------|--|
| <b>Web Module</b><br>Configure web module settings. |  |
| Context Root:                                       |  |
| Content Directory:                                  |  |
| WebContent                                          |  |
| Java Source Directory:                              |  |
| src                                                 |  |
|                                                     |  |

\_\_\_ g. Click Finish.

**Note**: At this point, you should see two projects created in the Enterprise Explorer view, which are cemWeb and cemWebEAR.

- 2. Import the sample Java Server Page file
  - \_\_\_\_a. From the Enterprise Explorer view, navigate to **cemWeb**  $\rightarrow$  **Web Content**
  - \_\_\_\_b. Right-click the **Web Content** node and select **Import** from the pop-up menu.
  - \_\_\_\_ c. On the Import wizard, expand General and select File System
  - \_\_\_ d. Click Next.
  - \_\_\_\_\_e. Specify the location where the JSP, login.html and loginerror.html files are located. For example, C:\LabFiles62\JSPEmitter. Within JSPEmitter there are two folders, so you can select either of the two supplied solutions, the common base event style solution or the XSD style solution. For example, to select the common base event style solution:

From directory: C:\Labfiles62\JSPEmitter\CBE-style

\_\_\_\_f. Select the check boxes next to cemJsp.jsp, login.html, loginerror.html. Ensure the Into folder parameter is set to 'cemWeb\WebContent'

| 🖶 Import                                                                                                    |        |
|----------------------------------------------------------------------------------------------------|--------|
| File system<br>Import resources from the local file system.                                                                    |        |
| From directory: C:\Labfiles62\JSPEmitter\CBE-style                                                                             | Browse |
| CBE-style                                                                                                    |        |
| Filter Types Select All Deselect All                                                                                           |        |
| Into folder: cemWeb/WebContent                                                                                                 | Browse |
| Options Options Overwrite existing resources without warning C Create complete folder structure C Create selected folders only |        |

#### \_\_\_g. Click Finish.

\_\_\_ h. In the enterprise explorer, check to see if the files that you imported are listed under CemWeb > Web Contents.

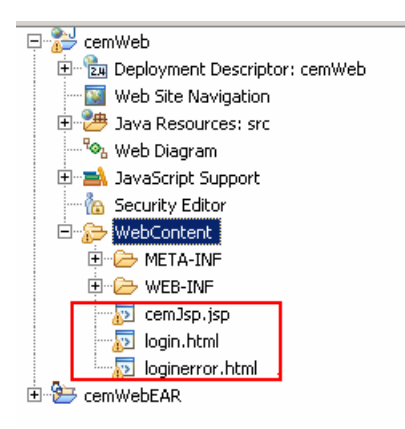

- \_\_\_\_\_i. Double-click **cemJsp.jsp** to open it in the editor to review the Java code. The JSP displays a login screen, then it displays an input screen for entering data values for the customer order event. You will see that the event is created using the EventFactory class and the event is submitted to CEI using the EmitterFactory class.
- \_\_\_\_j. Check the problems view for errors. You should not see any errors at this point, but you can ignore any warnings if you see them.

### Part 3: Configure the deployment descriptors

In this part of the lab, you will configure the Web and application deployment descriptors for WebSphere security.

- 1. In the enterprise explorer, expand **cemWeb** and double click '**Deployment Descriptor: cemWeb**' to open it in the editor
- \_\_\_\_\_2. Add security roles and constraints
  - \_\_\_\_a. In the Web Deployment Descriptor editor, select the 'Security' tab
  - \_\_\_\_b. Click the 'Add' button under 'Security Roles' section. The 'Add Security Role' panel opens
  - \_\_\_\_ c. Enter the following information:
    - Name : eventAdministrator
    - Description : Event Administrator
  - \_\_\_ d. Click **OK**
  - \_\_\_ e. Click the 'Add' button under 'Security Constraints' section. The 'Add Security Constraints' panel opens
  - \_\_\_\_ f. Enter the following information:
    - Constraint Name : eventAdministrator
  - \_\_\_ g. Click Next
  - \_\_\_h. In the following panel enter the following information:
    - Resource Name : **Resources**
    - Description : Event Administrator Resources
    - Select all of the options listed under 'HTTP Methods'
    - Click the 'Add' button for 'Pattern'. Enter '/cemJsp.jsp' in the pattern dialog and click OK

| 🚯 Add Security                                           | Constraints               |              | ×      |
|----------------------------------------------------------|---------------------------|--------------|--------|
| Add Web Re                                               | source                    |              | [a]    |
| Enter Web Resou                                          | ce                        |              |        |
| Resource name:                                           | Resources                 |              |        |
| Description:                                             | Event Administrator Resou | Jrces        |        |
| HTTP Methods                                             |                           |              |        |
| GET<br>PUT<br>HEAD<br>TRACE<br>POST<br>DELETE<br>OPTIONS |                           |              |        |
| Pattern:                                                 |                           |              |        |
| <i>M</i> /cemJsp.jsp                                     |                           |              | Add    |
| (?)                                                      | < <u>B</u> ack <u>N</u> e | ext > Einish | Cancel |

\_\_\_\_i. Click **Finish**. The Security Roles and Constraints information you entered must look like in the screen capture shown below:

| Security                                 |                                |                                                 | â          |
|------------------------------------------|--------------------------------|-------------------------------------------------|------------|
| <ul> <li>Security Roles</li> </ul>       |                                |                                                 |            |
| Security Roles                           |                                |                                                 |            |
| eventAdministrator                       | Name:<br>Description: [        | eventAdministrator<br>Event Administrator       |            |
| •                                        |                                |                                                 |            |
| Add Remove                               |                                |                                                 |            |
| <ul> <li>Security Constraints</li> </ul> |                                |                                                 |            |
| Security Constraints                     |                                |                                                 | ^          |
|                                          | 💌 Web re                       | esource collection                              |            |
|                                          | These constr<br>policies for s | aints prescribe access<br>pecific web resources |            |
|                                          | 🖃 🍇 Res                        | ources                                          | Add        |
|                                          |                                | GET                                             |            |
|                                          | ····L=                         | PUT                                             | Remove     |
|                                          |                                | HEAD                                            |            |
|                                          |                                | TRACE                                           |            |
| Add Remove                               |                                | POST                                            | <b>•</b> I |
|                                          | ····· •                        | DELETE                                          |            |

- \_\_\_\_j. Click Add button under the Authorized Roles section
- \_\_\_\_k. In the Add Authorization Constraint panel, enter the following:
  - Description : Event Administrator
  - Select the check box for the eventAdministrator role name

| 🤀 Define Authorization Constraint                              |                       |
|----------------------------------------------------------------|-----------------------|
| Add Authorization Constraint<br>Enter Authorization Constraint | ê ê                   |
| Description: Event Administrator<br>Role Name                  |                       |
| 0                                                              | <u>F</u> inish Cancel |

\_\_\_I. Click Finish

\_\_\_\_m. Save the changes (Ctrl + S)

- \_\_\_\_\_3. Configure pages for the dynamic Web project
  - \_\_\_\_a. In the Web Deployment Descriptor editor, select the 'Pages' tab
  - \_\_ b. Under the 'Welcome Pages' section click the 'Add' button. The 'Add a Welcome File' panel opens.
  - \_\_ c. In the 'Add a Welcome File' panel, enter cemJsp.jsp as the 'Welcome file name' and click Finish
  - \_\_\_\_\_d. Now select cemJsp.jsp from the welcome pages list and then click the '**UP**' button several times to move this file to the top of the list
  - \_\_\_\_e. Enter the following information under the 'Login' section
    - Authentication Method : FORM (Select from drop down list)
    - Login page : /login.html (Click the Browse and select)
    - Error page : /loginerror.html (Click the Browse and select)

| Pages                                                                                                    |                                                                    |        |
|----------------------------------------------------------------------------------------------------|--------------------------------------------------------------------|--------|
| <ul> <li>Welcome Pag</li> </ul>                                                                                | es                                                                 |        |
| The server will search for<br>referenced:                                                                      | or the following pages, in this order, when the web application is |        |
| <ul> <li>cemJsp.jsp</li> <li>index.html</li> <li>index.htm</li> <li>index.jsp</li> <li>default.html</li> </ul> |                                                                    | ▲<br>● |
|                                                                                                    | •                                                                  |        |
| Add Remove                                                                                                    | Lp Down                                                            |        |
| Login                                                                                                    |                                                                    |        |
| The following Login conf                                                                                       | iguration values are used for this web application:                |        |
| Authentication method:                                                                                         | FORM                                                               | -      |
| Realm name:                                                                                                    |                                                                    |        |
| Login page:                                                                                                    | /login.html Browse                                                 |        |
| Error page:                                                                                                    | /loginerror.html Browse                                            |        |

\_\_\_\_\_f. Save the changes (Ctrl + S)

- 4. In the enterprise explorer, expand **cemWebEAR** and double click '**Deployment Descriptor: cemWebEAR**' to open it in the editor
- \_\_\_\_ 5. Configure security roles and WebSphere bindings
  - \_\_\_\_a. In the Application Deployment Descriptor editor, select the 'Security' tab
  - \_\_\_\_b. Click the 'Add' button under the 'Security' section. The 'Add Security Role' panel opens
  - \_\_\_\_ c. Enter the following information:
    - Name : eventAdministrator
    - Description : Event Administrator
  - \_\_\_\_ d. Under the 'WebSphere Bindings' section, select the check box next to 'All authenticated users'

| Security                  |                                                                            |
|---------------------------|----------------------------------------------------------------------------|
|                           | Name: eventAdministrator                                                   |
|                           | Description: Event Administrator                                           |
|                           | <ul> <li>WebSphere Bindings</li> </ul>                                     |
|                           | The following are binding properties for the WebSphere Application Server. |
|                           | Everyone                                                                   |
|                           | ✓ All authenticated users                                                  |
|                           | Users/Groups                                                               |
|                           | <ul> <li>Users</li> </ul>                                                  |
|                           | Add                                                                        |
|                           | Edit,                                                                      |
| Add Remove Gather Replace | Remove                                                                     |

\_\_\_\_e. Save the changes (Ctrl + S)

6. At this time you should not see any errors in the problems view. Some warnings may be there but you can ignore them.

### Part 4: Test the application

- 1. Check the availability of WebSphere Process Server in the Servers view.
  - \_\_\_\_\_a. Select Window > Show View > Servers view from the main menu. If it does not appear, click Other..., expand Server in the Show view windows, and finally select Servers.
  - \_\_\_\_b. Open the **Servers** view by clicking the **Servers** tab.
- \_\_\_\_\_2. Start the server.
  - \_\_\_\_a. Switch to the **Servers** view, and verify the status of the server you want to use.
  - \_\_\_\_b. If the server is already started, you can skip the next three steps (c, d and e) and jump to section 4, otherwise, right-click the **WebSphere Process Server v6.2** in the Servers view.
  - \_\_\_\_ c. Click **Start** from the pop-up menu.
- 3. Add the **cemWebEAR** project to the server.
  - \_\_\_\_a. Switch to the Servers view.
  - \_\_\_\_b. Right-click WebSphere Process Server v6.2 and select Add and remove project.
  - \_\_\_\_ c. Select **cemWebEAR** project in the left panel of the **Add and Remove projects** window.
  - \_\_\_\_ d. Click Add, which adds the cemWebEAR project to the Configured projects panel for testing.
  - \_\_\_ e. Click Finish.

**Note:** You should check the **Console** or **Problems** view, and see if any exception occurs. If so, check logs such as SystemOut.log, SystemErr.log, activity.log and startServer.log in the server profile directory.

4. Run the JSP page from the WebSphere Integration Developer test environment.

\_\_\_\_a. In the enterprise explorer, navigate to cemWeb > WebContent > then right-click cemJsp.jsp.

- \_\_\_\_b. Select Run As> Run on Server....
- \_\_\_\_ c. From the Server selection window, select the server that was configured, for example, WebSphere Process Server v6.2
- \_\_\_\_\_d. Click **Finish**, which launches an embedded Web browser and displays the login.html page if WebSphere Process Server security is enabled.
- \_\_\_\_\_e. You can also open your own browser with <u>http://<your\_host>:<port\_number>/cemWeb/cemJsp.jsp</u> for example, http://localhost:9080/cemWeb/cemJsp.jsp.

| 🥸 Customer Event Order Test - Login 🗴            | - 8      |
|--------------------------------------------------|----------|
| 🔶 🔿 🔳 🔗 https://localhost:9443/cemWeb/login.html | • ⊳ 💽    |
|                                                  | <b>_</b> |
| Welcome, Customer Event Order TestLogin!         |          |
| Please supply a userid and password below:       |          |
| Userid: admin                                    |          |
| Password: •••••                                  |          |
| Login Clear                                      |          |
|                                                  |          |

- \_\_\_\_f. Enter the user name and password. Click Login
- \_\_\_\_ g. Fill in all fields on the form. Make sure you enter numeric characters in the quantity and order price fields, otherwise you will receive an exception if typing input other than numeric characters.
- \_\_\_h. Click Submit.

| Sustomer Event Order Test. 🛛                     |                |                | 3        |
|--------------------------------------------------|----------------|----------------|----------|
| 🗢 🔿 🔳 🔗 [https://localhost:9443/cemWeb/cemJsp.j: | sp             |                | Y        |
|                                                  |                |                | <u>.</u> |
| Customer Ev                                      | ent Order Test |                |          |
| Customer Name:                                   | A.J. Harper    |                |          |
| Country:                                         | USA            |                |          |
| City:                                            | Atlanta        |                |          |
| Product Number:                                  | JS-2008        |                |          |
| Order Number:                                    | 670021         |                |          |
| Quantity:                                        | 5              | Input a number |          |
| Order Price:                                     | 599            | Input a number |          |
| Event Type:                                      | Create 💌       |                |          |
|                                                  | Submit Reset   |                |          |
|                                                  |                |                | -        |

- \_\_\_\_\_ 5. Check the status of the event creation.
  - \_\_\_\_a. If you see the following page, the event submission is successful.

# **Customer Event Order Test (XSD style events)**

| CreationTime  | 2009-08-05T19:31:23.250Z |
|---------------|--------------------------|
| EventType     | CREATE                   |
| CustomerName  | A.J. Harper              |
| Country       | USA                      |
| City          | Atlanta                  |
| ProductNumber | JS-2008                  |
| OrderNumber   | 670021                   |
| Quantity      | 5                        |
| OrderPrice    | 599                      |

ь **т**і

- \_\_\_\_b. If you want to submit another request, click the link on the page.
- Review the Event in the common base event browser. 6.
  - \_\_\_\_a. Right click the server in the servers view and select Launch > Common Base event browser, or launch a Web browser and enter the following URL: http://localhost:<yourPort>/ibm/console/cbebrowser
  - b. Click Get Events link in the top-left corner of the common base event browser. To reduce the number of events that are retrieved, enter today's date for the from creation date and the to creation date in the event filter properties. You will also need to enter an appropriate time range in the fields from creation time and to creation time.
  - c. Click **Get Events** button at the bottom of the common base event browser page.

Note: Keep in mind that there are two items named Get Events in the common base event browser, "Get Events" tab and "Get Events" button. You must click Get Events tab first, then click Get Events button if you want to view the events in the common base event browser.

- \_\_\_\_d. To view the event submitted, select **All Events** under the Event Views in the left panel. You can see an event you just submitted by matching the timestamp or other common base event attributes.
- \_\_\_\_e. To view the details of an event, click the hyper link for the event. You should be able to find several attributes that match your input when submitting this event.

#### **CBE style events**

The customer order fields are stored as extended data elements:

| Common Base Event Browser - Microsoft Internet Explorer     Address I http://localhost:9060/ibm/console/cbebrowser/events/     So Links ** |                                       |                                                 |
|----------------------------------------------------------------------------------------------------|---------------------------------------|-------------------------------------------------|
|                                                                                                    |                                       |                                                 |
| <u>Get Events</u>                                                                                                    | <u>Logout</u>   <u>Help</u>           | User ID : admin                                 |
| Event<br>Views                                                                                                    | ● <u>2008-02-18T05:04:43.171Z</u> Cus | stomerOrder                                     |
| <u>All</u><br>Events                                                                                                    | extendedDataElement / EventType       | CREATE                                          |
|                                                                                                    | extendedDataElement / CustomerName    | A.J. Harper                                     |
| BPEL                                                                                                    | extendedDataElement / Country         | USA                                             |
| Process<br>Events<br>User<br>Data<br>Events<br>Server<br>Events                                                                            | extendedDataElement / City            | Atlanta                                         |
|                                                                                                    | extendedDataElement / ProductNumber   | JS-2008                                         |
|                                                                                                    | extendedDataElement / OrderNumber     | 670021                                          |
|                                                                                                    | extendedDataElement / Quantity        | 5                                               |
|                                                                                                    | extendedDataElement / OrderPrice      | 599.0                                           |
|                                                                                                    | reporterComponentId                   |                                                 |
| Number of<br>events: 4                                                                                                    | sourceComponentId / component         | WPS#Platform 6.1 [ND 6.1.0.13 cf130745.06] [WBI |
|                                                                                                    | sourceComponentId / subComponent      | J2EE_Application                                |
|                                                                                                    | sourceComponentId / componentIdType   | ProductName                                     |

### XSD style events

WebSphere software Common Base Event Browser User ID : admin Get Events Logout Help 2009-08-05119:15:57.953Z CustomerOrder **Event Views** 0 2009-08-05T19:21:36.015Z CustomerOrder . All Events 2009-08-05T19:31:23.250Z CustomerOrder BPEL Process Total: 7 Filtered: 7 Displayed: 7 Selected: 1 Page 1 of 1 **Events** User Data Events JSP Emitter sourceComponentId / componentId I ype Server Events sourceComponentId / instanceId sourceComponentId / application JSP Emitter Number of events: 7 sourceComponentId / executionEnvironment sourceComponentId / location aimcp sourceComponentId / locationType IPV4 sourceComponentId / processId sourceComponentId / threadId sourceComponentId / componentType Custom Emitter msgDataElement AvailableSituation situation / categoryName situation / situationType / reasoningScope EXTERNAL situation / AvailableSituation / operationDisposition STARTABLE situation / AvailableSituation / availabilityDisposition NOT AVAILABLE situation / AvailableSituation / processingDisposition FUNCTION\_PROCESS <cust:CustomerOrder xmlns:cust="http://www.example.org/customer/order" xmlns:xsi="http://www any

The customer order fields are stored as an XML string in the 'any' section of the event:

# What you did in this exercise

In the lab, you imported the JSP to a new workspace, configured it and published it to the test server.

Then you submitted events and verified that the events were submitted using the common base event browser.

This page is left intentionally blank.